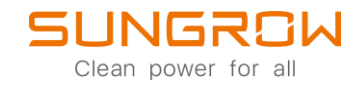

Data Logger FAQ

# How to connect external sensors to Logger1000

Applicable to: Logger1000

# 1. Log in to the Web interface of Logger 1000

#### WiFi-login

Logger1000 supports WiFi-login. After the device is powered, check the SN code on the device and select the WiFi hotspot signal named SG-XXXX (XXXX is the device SN) to connect to WiFi.

| W AND AND AND AND AND AND AND AND AND AND | *         |
|-------------------------------------------|-----------|
| 无线网络连接                                    | ^         |
| HUAWEI Mate 20                            | 已连接,机     |
| sungrow                                   | liter     |
| Xiaomi8                                   | ∎         |
| SG-A1906160009                            |           |
| mi                                        |           |
| thermal1                                  | 1000      |
| SG-LIWEI247                               | 500       |
| SG-LOGGGGGGER                             | 500       |
| Yf_iPhone                                 | 1000      |
| colin                                     |           |
| CD6B]]#Mafat                              | 共享中心      |
| <b>—</b> Ф •,                             | 🙂 🌷 📟 🐁 👕 |

Enter the default IP address of Logger 1000 in the browser address bar after the device is connected: 11.11.11.1 to open the device management interface, the initial password is pw1111.

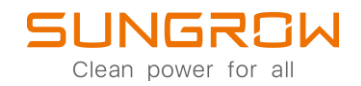

#### Ethernet login

Logger 1000 also supports Ethernet login. The default IP address of Logger 1000 is 12.12.12. First, after the device is powered, use the network cable to connect it with the computer, and change the IP address of the computer to make it in the same network segment as the device, as shown in the following figure.

| SUNGROW<br>Connected                                      |                                              |                          | ^                         |
|-----------------------------------------------------------|----------------------------------------------|--------------------------|---------------------------|
|                                                           |                                              | Edit IP settings         |                           |
| Network profile type                                      |                                              | Manual ~                 |                           |
| O Public (Recommended)<br>Your device is not discoverable | e on the network. Use this in most cases—    | IDv/                     | place.                    |
| O Private<br>Your device is discoverable on               | the network. Select this if you need file sh | On On                    | should know and trust the |
| people and devices on the net                             | work.                                        | IP address               |                           |
| Configure firewall and security                           | settings                                     | 12.12.12.9               |                           |
| Authentication settings                                   |                                              | Subnet mask              | Edit                      |
| Metered connection                                        | o reduce data usage when you're connect      | 255.255.255.0            | Off                       |
| Cot o doto l'ositito holo control                         |                                              | Gateway                  |                           |
| Set a data limit to help control                          | data usage on this network                   | 12.12.12.254 ×           |                           |
| IP assignment:                                            | Automatic (DHCP)                             | Preferred DNS            | Edit                      |
| DNS server assignment:                                    | Automatic (DHCP)                             |                          | Edit                      |
| Link speed (Dessive (Transmit))                           | 1000/1000 (Mhac)                             | Preferred DNS encryption |                           |
| Link-local IPv6 address:                                  | fe80::a8d2:6d33:8b63:aa6d%11                 | Unencrypted only ~       | Сору                      |
| IPv4 address:                                             | 10.20.81.17                                  |                          |                           |
| IPv4 DNS servers:                                         | 10.20.81.244 (Unencrypted)                   | Alternative DNS          |                           |
| Manufacturer:                                             | DisplayLink<br>Dell Giga Ethernet            |                          |                           |
| Driver version:                                           | 9.3.3309.0                                   | Save                     |                           |
| Physical address (MAC):                                   | A0-29-19-CF-35-07                            | Save Cancel              |                           |

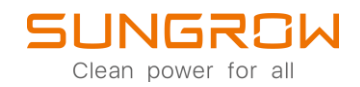

Enter the default IP address of Logger 1000 in the browser address bar after the device is connected: 12.12.12.12 to open the device management interface, and the initial password is pw1111. After logging in, the main interface of Logger1000 is shown in the following figure.

| Logger1000                            | Ξ                             |                        |         |                             |                  |                  | <b>0</b> 0   |           | L O&M User |
|---------------------------------------|-------------------------------|------------------------|---------|-----------------------------|------------------|------------------|--------------|-----------|------------|
| Overview                              | Shortcut Menu                 |                        |         |                             |                  |                  |              |           |            |
| General Information                   | 1                             | k                      |         |                             |                  |                  |              |           |            |
| Current Alarms                        | Setup Wizard                  | System Maintenance     |         |                             |                  |                  |              |           |            |
| Device Monitoring                     |                               |                        |         |                             |                  |                  |              |           |            |
| X Device 👻                            | Data Index                    |                        |         |                             |                  |                  |              |           | Expand~    |
| T Power Control 👻                     | kWh                           |                        |         | - kW                        |                  | D 1 Piece        |              |           |            |
| History Data                          | KWh                           |                        |         | kW                          |                  | 0 Piece          |              |           |            |
| O System -                            | Total Yield                   |                        | M       | ax. Adjustable Active Power |                  | Online Device    |              |           |            |
| a About                               | Inverter Real-time Values ( o | ff-grid 1, On-grid 0 ) |         |                             |                  |                  |              |           |            |
|                                       | Device Name                   | Device Model           | Status  |                             | Daily Yield(kWh) | Active Power(KW) | Reactive Por | wer(kvar) |            |
|                                       | SG50CX(COM1-001)              | SG50CX                 | Offline |                             |                  |                  |              |           |            |
|                                       |                               |                        |         |                             |                  |                  |              |           |            |
|                                       |                               |                        |         |                             |                  |                  |              |           |            |
|                                       |                               |                        |         |                             |                  |                  |              |           |            |
|                                       |                               |                        |         |                             |                  |                  |              |           |            |
|                                       |                               |                        |         |                             |                  |                  |              |           |            |
|                                       |                               |                        |         |                             |                  |                  |              |           |            |
| A A A A A A A A A A A A A A A A A A A |                               |                        |         |                             |                  |                  |              |           |            |

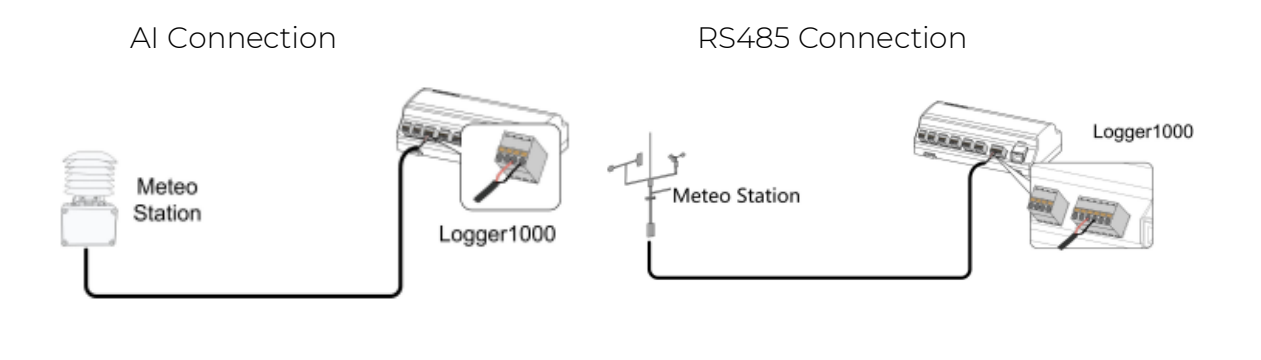

2. Add Modbus sensors

### 2.1 Add Kipp&Zonen sensors

Kipp&Zonen sensors mainly include SMP10 irradiation and RTI temperature sensor, which are mainly used in combination with WS601 or other sensors. The factory default communication parameters for both SMP10 and RTI are: Address 1, baud rate 19200bps, data bit 8, non parity, stop bit 1. The RS485 communication line of the sensor is connected with data collector RS485 terminal in reverse, A to B, B to A.

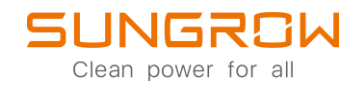

# 2.2 Add SMP10 irradiator

Electrical connection:

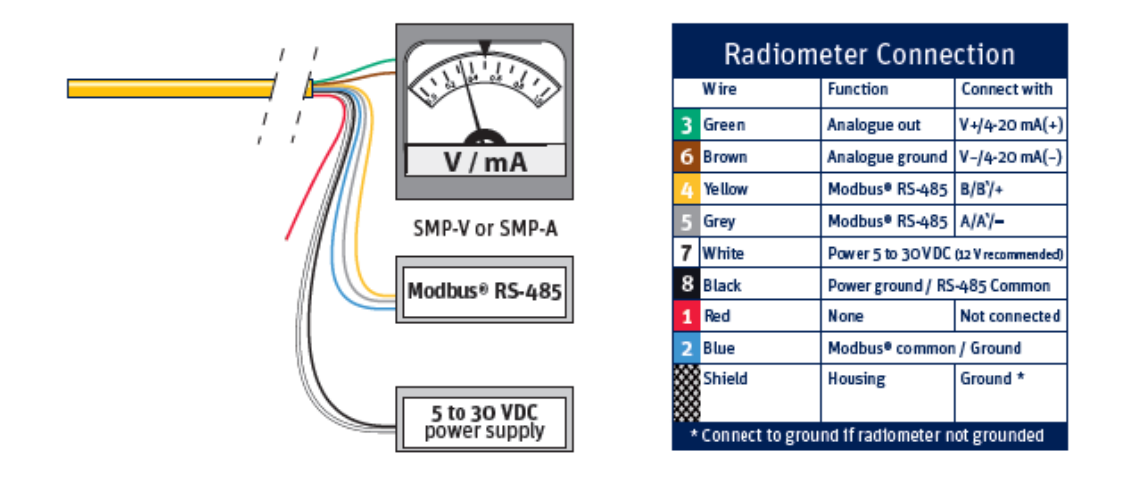

Add SMP10 irradiator, and the device model SMP10-Horizontal refers to horizontal irradiator and SMP10-Slope refers to slope irradiator:

| Logger1000          | Ξ                      |    |          |                                  |                          |                   | <b>⊗</b> ∘ <u>∧</u> ∘ | English 💄 O&M user |
|---------------------|------------------------|----|----------|----------------------------------|--------------------------|-------------------|-----------------------|--------------------|
| 😫 Overview 👻        | Auto Search Add Device |    |          |                                  |                          |                   |                       | Delete             |
| Device Monitoring   | No.                    | SN | Device N | Add Device                       | × Device Address ©       | Forwarding Modbus | Com Status            | Operation          |
| X Device            | <b>4</b> 1.            |    |          | Device Type                      | _                        | ID \$             |                       |                    |
| Device List 2.      |                        |    |          | Meteo Station                    | <b>√</b> 4.              |                   |                       |                    |
| Firmware Update     |                        |    |          | Port                             | -                        |                   |                       |                    |
| Inverter Log        |                        |    |          | COM1                             | <ul> <li>✓ 5.</li> </ul> |                   |                       |                    |
| AFCI Activation     |                        |    |          | Device Model                     | -                        |                   |                       |                    |
| Fault Recorder      |                        |    |          | PC-4-Slope                       | ^ 🔁 6.                   |                   |                       |                    |
| 🛔 Power Control 🛛 👻 |                        |    |          | RT1-Slope                        | •                        |                   |                       |                    |
| S History Data      |                        |    |          | PVMET75/200<br>SMP10-Horizontal  | 1                        |                   |                       |                    |
| 🗘 System 👻          |                        |    |          | SMP10-Slope 7.                   |                          |                   |                       |                    |
| About               |                        |    |          | Tm-RS485-MB<br>SI-V51-Horizontal |                          |                   |                       |                    |
|                     |                        |    |          |                                  |                          |                   |                       |                    |
|                     |                        |    |          |                                  |                          |                   |                       |                    |
|                     |                        |    |          |                                  |                          |                   |                       |                    |
|                     |                        |    |          |                                  | _                        |                   |                       |                    |
|                     |                        |    |          |                                  |                          |                   |                       |                    |
| 🛜 🖻 🛆               |                        |    |          |                                  |                          |                   |                       |                    |

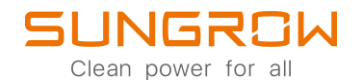

## 2.3 Add RTI temperature sensor

Electrical connection:

|   | Wire              | Function                             | Connect with |
|---|-------------------|--------------------------------------|--------------|
|   | Yellow            | Modbus® RS-485                       | B/B`/+       |
|   | Grey              | Modbus® RS-485                       | A/A`/-       |
|   | Green             | Modbus® common / Ground              |              |
|   | White             | Power 5 to 30 VDC (12 V recommended) | 60 mW max.   |
|   | Black             | Power ground                         |              |
|   | Shield            | Housing                              | Ground *     |
| 1 | * Connect to grou | nd if radiometer not grounded        |              |

Table 1 RT1 connection

Add RTI temperature sensor, and the device model RTI-Horizontal refers to horizontal sensor, RTI-Slope refers to slope sensor:

| Logger1000        | Ξ                      |    |          |                   |                    |                   | <b>⊗</b> o <b>∆</b> o | English   |
|-------------------|------------------------|----|----------|-------------------|--------------------|-------------------|-----------------------|-----------|
| 🚦 Overview 🔻      | Auto Search Add Device |    |          |                   |                    |                   |                       | Delete    |
| Device Monitoring | No.                    | SN | Device N | Add Device        | × Device Address ¢ | Forwarding Modbus | Com Status            | Operation |
| X Device          | <b>C</b> 1.            |    |          | Device Type       |                    | ID ¢              |                       |           |
| Device List 2.    |                        |    |          | Meteo Station ~   | 4.                 |                   |                       |           |
| Firmware Update   |                        |    |          | Port              | -                  |                   |                       |           |
| Inverter Log      |                        |    |          | сомі ~            | <b>S</b> .         |                   |                       |           |
| AFCI Activation   |                        |    |          | Device Model      | -                  |                   |                       |           |
| Fault Recorder    |                        |    |          | PC-4-Slope        | <b>6</b> .         |                   |                       |           |
| 1 Power Control - |                        |    |          | PC-4-Pro          |                    |                   |                       |           |
| History Data      |                        |    |          | WS601             |                    |                   |                       |           |
| Ó System 👻        |                        |    |          | RT1-Horizontal 7. |                    |                   |                       |           |
| About             |                        |    |          | PVMET75/200       |                    |                   |                       |           |
|                   |                        |    |          |                   |                    |                   |                       |           |
|                   |                        |    |          |                   |                    |                   |                       |           |
|                   |                        |    |          |                   |                    |                   |                       |           |
|                   |                        |    |          |                   |                    |                   |                       |           |
|                   |                        |    |          |                   |                    |                   |                       |           |
| 🔶 🖻 🖒             |                        |    |          |                   |                    |                   |                       |           |

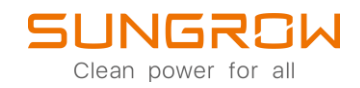

### 2.4 Add Lufft WS601 intelligent meteorological sensor

WS601 intelligent meteorological sensor mainly includes the sensors for rainfall, wind direction, wind speed, air temperature, relative humidity, atmospheric pressure and compass, which are mainly integrated with Kipp&Zonen SMP1 irradiator and RTI temperature sensor. Factory communication parameters: Address 1, baud rate 19200bps, data bit 8, non parity, stop bit 1.

> Green: RS485 Interface A Yellow: RS485

Electrical connection:

Add WS601:

| Logger1000        | Ξ                        |    |         |                |     |                   |                   | <b>0</b> 0 <b>∆</b> 0 € | English 🙎 O&M user |
|-------------------|--------------------------|----|---------|----------------|-----|-------------------|-------------------|-------------------------|--------------------|
| 😫 Overview 👻      | Auto Search Add Device 3 |    |         |                |     |                   |                   |                         | Delete             |
| Device Monitoring | No.                      | SN | evice N | Add Device     | ×   | Device Address \$ | Forwarding Modbus | Com Status              | Operation          |
| X Device          | <b>1</b> .               |    |         | Device Type    |     |                   | ID ÷              |                         |                    |
| Device List 2.    |                          |    |         | Meteo Station  | ~ 4 |                   |                   |                         |                    |
| Firmware Update   |                          |    |         |                | _   |                   |                   |                         |                    |
| Inverter Log      |                          |    |         | COM1           | ~   | 5.                |                   |                         |                    |
| AFCI Activation   |                          |    |         | Device Medel   |     |                   |                   |                         |                    |
| Fault Recorder    |                          |    |         | PC-4-Slope     | ^   | <u> </u>          |                   |                         |                    |
| * Dower Control   |                          |    |         | PC-4-Pro       | 1   |                   |                   |                         |                    |
|                   |                          |    |         | WING-TRACKER   |     |                   |                   |                         |                    |
| History Data      |                          |    |         | WS601 7        |     |                   |                   |                         |                    |
| 🌣 System 👻        |                          |    |         | RT1-Horizontal |     |                   |                   |                         |                    |
| About             |                          |    |         | PVMET75/200    |     |                   |                   |                         |                    |
|                   |                          |    |         |                | ٣   |                   |                   |                         |                    |
|                   |                          |    |         |                |     |                   |                   |                         |                    |
|                   |                          |    |         |                |     |                   |                   |                         |                    |
|                   |                          |    |         |                |     |                   |                   |                         |                    |
|                   |                          |    |         |                |     |                   |                   |                         |                    |
|                   |                          |    |         |                |     |                   |                   |                         |                    |
| 😤 🖻 🛆             |                          |    |         |                |     |                   |                   |                         |                    |

Please be aware that if more than 2 irradiance sensors are added, the first one will be taken into the calculation for plant performance ratio (PR).

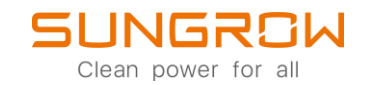

#### 3. Add analogue sensors

To add an analogue sensor, please see the pictured steps below, be aware, that this is an example of a temperature sensor. If you need to install a different type of analogue sensor, please refer to the corresponding options in the settings as well as the values, written on the label of the sensor.

| Logger1000             | Ξ           |                               |             |             | 😮 0 🛕 0 🌐 English | 💄 O&M User |
|------------------------|-------------|-------------------------------|-------------|-------------|-------------------|------------|
| O System               | Suilt-in 1. | External                      |             |             |                   |            |
| Run Information        | AI          | Input Type                    | Lower Limit | Upper Limit | Purpose           |            |
| System Maintenance     | Al1         | Voitage (V)      Current (mA) | 0           | 10          |                   |            |
| Remote Maintenance     | AI2         | Voltage (V) Current (mA)      | 0           | 10          |                   | 8          |
| Message Export         | AI3         | Voltage (V) Current (mA)      | 0           | 10          |                   |            |
| System Time            | A14         | Voltage (V) Current (mÅ)      | 0           | 10          |                   | -          |
| Transfer Configuration |             | C roundle (r) C content (unit |             |             |                   |            |
|                        |             |                               |             |             |                   |            |
| R5405                  |             |                               |             |             |                   |            |
| Ethernet               |             |                               |             |             |                   |            |
| WIFI                   |             |                               |             |             |                   |            |
| AI 3.                  |             |                               |             |             |                   |            |
| DI                     |             |                               |             |             |                   |            |
| DO                     |             |                               |             |             |                   |            |
| MPLC                   |             |                               |             |             |                   |            |
| 3 About                |             |                               |             |             |                   |            |
|                        |             |                               |             |             |                   |            |

#### Navigate: System -> Port Parameter -> Al

Now, you have the option, to configure four AI-ports, depending on which one you connected. Set Voltage/Current and corresponding values.

| Logger1000             | Ξ            |               |                               |           | Set Successfully |       |         | 🙁 0 🛕 0 🛛 😂 English | L O&M User |
|------------------------|--------------|---------------|-------------------------------|-----------|------------------|-------|---------|---------------------|------------|
| O System               | 6            | Built-in Exte | ernal                         |           |                  |       |         |                     |            |
| Run Information        | AI           |               | Input Type                    | Lower Lin | nit              | Upper | r Limit | Purpose             |            |
| System Maintenance     | <b>1.</b> AI | 11            | Voltage (V) Current (mA)      | 0         |                  | 10    |         | TempSensor          | B 🔁 2.     |
| Remote Maintenance     | AI           | 12            | Voltage (V)      Current (mA) | 0         |                  | 10    |         |                     | 8          |
| Message Export         | AI           | 13            | Voltage (V) Current (mA)      | 0         |                  | 10    |         |                     | -          |
| Transfer Configuration | AI           | 14            | Voltage (V) Current (mA)      | 0         |                  | 10    |         |                     |            |
| Port Parameter         |              |               |                               |           |                  |       |         |                     |            |
| RS485                  |              |               |                               |           |                  |       |         |                     |            |
| EyeW485                |              |               |                               |           |                  |       |         |                     |            |
| Ethernet               |              |               |                               |           |                  |       |         |                     |            |
| WIFi                   |              |               |                               |           |                  |       |         |                     |            |
| AI                     |              |               |                               |           |                  |       |         |                     |            |
| DI                     |              |               |                               |           |                  |       |         |                     |            |
| DO                     |              |               |                               |           |                  |       |         |                     |            |
| MPLC                   |              |               |                               |           |                  |       |         |                     |            |
| About                  |              |               |                               |           |                  |       |         |                     |            |
|                        |              |               |                               |           |                  |       |         |                     |            |

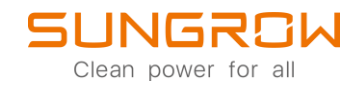

After the AI-port is configured, you need to add the sensor.

# Navigate: Device -> Device List -> Add Device

| Logger1000        | Ξ                      |    |             |              |         |                   |                   | <b>○</b> ○ ▲○ ● | English 💄 O&M User |
|-------------------|------------------------|----|-------------|--------------|---------|-------------------|-------------------|-----------------|--------------------|
| Overview          | Auto Search Add Device | 3. |             |              |         |                   |                   |                 | Delete             |
| Device Monitoring | No.                    | SN | Device Name | Device Model | Port ©  | Device Address \$ | Forwarding Modbus | Com Status      | Operation          |
| X Device          |                        |    |             |              | No Data |                   |                   |                 |                    |
| Device List 2.    |                        |    |             |              |         |                   |                   |                 |                    |
| Firmware Update   |                        |    |             |              |         |                   |                   |                 |                    |
| AFCI Activation   |                        |    |             |              |         |                   |                   |                 |                    |
| Fault Recorder    |                        |    |             |              |         |                   |                   |                 |                    |
| 1 Power Control 👻 |                        |    |             |              |         |                   |                   |                 |                    |
| History Data      |                        |    |             |              |         |                   |                   |                 |                    |
| 🗢 System 👻        |                        |    |             |              |         |                   |                   |                 |                    |
| About             |                        |    |             |              |         |                   |                   |                 |                    |
|                   |                        |    |             |              |         |                   |                   |                 |                    |
|                   |                        |    |             |              |         |                   |                   |                 |                    |
|                   |                        |    |             |              |         |                   |                   |                 |                    |
|                   |                        |    |             |              |         |                   |                   |                 |                    |
|                   |                        |    |             |              |         |                   |                   |                 |                    |

# Select Meteorological Sensor and Save the setting.

| Logger1000                       | Ξ                      |    |          |                       |                    |                   | <b>0</b> 0 <b>∆</b> 0 € | English 🚨 O&M User |
|----------------------------------|------------------------|----|----------|-----------------------|--------------------|-------------------|-------------------------|--------------------|
| 😫 Overview 👻                     | Auto Search Add Device |    |          |                       |                    |                   |                         | Delete             |
| Device Monitoring                | No.                    | SN | Device N | Add Device            | × Device Address ¢ | Forwarding Modbus | Com Status              | Operation          |
| X Device                         |                        |    |          | Device Type           |                    | ID ÷              |                         |                    |
| Device List                      |                        |    |          | Meteorological Sensor | · _ 1.             |                   |                         |                    |
| Firmware Update                  |                        |    |          | Save 2.               |                    |                   |                         |                    |
| Inverter Log                     |                        |    |          |                       |                    |                   |                         |                    |
| AFCI Activation                  |                        |    |          |                       |                    |                   |                         |                    |
| Fault Recorder                   |                        |    |          |                       |                    |                   |                         |                    |
| 1 Power Control 👻                |                        |    |          |                       |                    |                   |                         |                    |
| <ul> <li>History Data</li> </ul> |                        |    |          |                       |                    |                   |                         |                    |
| ♦ System -                       |                        |    |          |                       |                    |                   |                         |                    |
| About                            |                        |    |          |                       |                    |                   |                         |                    |
|                                  |                        |    |          |                       |                    |                   |                         |                    |
|                                  |                        |    |          |                       |                    |                   |                         |                    |
|                                  |                        |    |          |                       |                    |                   |                         |                    |
|                                  |                        |    |          |                       |                    |                   |                         |                    |
|                                  |                        |    |          |                       |                    |                   |                         |                    |
|                                  |                        |    |          |                       |                    |                   |                         |                    |

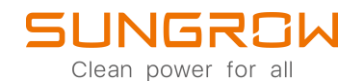

Set up your sensor, by navigating to Device Monitoring -> Initial Parameters. Set the analogue input as well as minimum and maximum values of the sensor. To save the settings, click Save and your sensor is set up.

| Logger1000                       | <u>=</u>               |                                                     |       |      | 😢 0 🛕 0 💮 English 💄 O&M User |
|----------------------------------|------------------------|-----------------------------------------------------|-------|------|------------------------------|
| 🖬 Overview 👻                     | All                    | Realtime Values Initial Parameter 2.                |       |      |                              |
| Device Monitoring                | \$3 meteo sensor<br>1. |                                                     |       |      | 6. Save                      |
| × Device -                       |                        | Name                                                | AI    | Min. | Max.                         |
| 1 Power Control 🗸                |                        | Plane instantaneous irradiation (W/m <sup>2</sup> ) | - ~   | 0    | 0                            |
| <ul> <li>History Data</li> </ul> |                        | Bevel instantaneous irradiation (W/m <sup>2</sup> ) | - ~   | 0    | 0                            |
| • System -                       |                        | Ambient Temperature (°C) 3.                         | Al1 ~ | 442  | 5. 46                        |
| <ul> <li>About</li> </ul>        |                        | Module Temperature (°C)                             | - ~   | 0    | 0                            |
|                                  |                        |                                                     |       |      |                              |
|                                  |                        |                                                     |       |      |                              |
|                                  |                        |                                                     |       |      |                              |
|                                  |                        |                                                     |       |      |                              |
|                                  |                        |                                                     |       |      |                              |
|                                  |                        |                                                     |       |      |                              |
|                                  |                        |                                                     |       |      |                              |
|                                  |                        |                                                     |       |      |                              |
|                                  |                        |                                                     |       |      |                              |
|                                  |                        |                                                     |       |      |                              |
|                                  |                        |                                                     |       |      |                              |

You can see, if you set it up correctly, by checking the **Realtime values**.

| Logger1000        | Ξ              |                                  | 🔕 0 🛕 0 🌐 English 💄 O&M User |
|-------------------|----------------|----------------------------------|------------------------------|
| 😫 Overview 🗸 👻    | All            | Reatime Values Initial Parameter |                              |
| Device Monitoring | % meteo sensor | Parameter Name                   | Current Value (Unit)         |
| 🗙 Device 👻        |                | Transient Horizontal Irradiation | Whit <sup>2</sup>            |
| T Power Control 🗸 |                | Daily Horizontal Irradiation     | With <sup>2</sup>            |
| History Data      |                | Slope Transient Irradiation      | Wtm²                         |
| ✿ Svstem ▼        |                | Slope Daily Irradiation          | Wim?                         |
| A frank           |                | Ambient Temperature              | -42.0 °C                     |
| U Abbut           |                | remp. (+v moaule)                | - "L                         |
|                   |                |                                  |                              |
|                   |                |                                  |                              |
|                   |                |                                  |                              |
|                   |                |                                  |                              |
|                   |                |                                  |                              |
|                   |                |                                  |                              |
|                   |                |                                  |                              |
|                   |                |                                  |                              |
|                   |                |                                  |                              |
|                   |                |                                  |                              |
|                   |                |                                  |                              |
|                   |                |                                  |                              |

For further information, please download the user manual <u>here</u>.

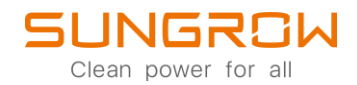

This manual is intended for professional technicians who are responsible for installation, operation, maintenance and troubleshooting of inverters, and users who need to check inverter parameters. The inverter must only be installed by professional technicians.

The professional technician is required to meet the following requirements:

- Know electronic, electrical wiring and mechanical expertise, and be familiar with electrical and mechanical schematics.
- Have received professional training related to the installation, commissioning and troubleshooting of electrical equipment.
- Be able to quickly respond to hazards or emergencies that occur during installation, commissioning and troubleshooting.
- Be familiar with local standards and relevant safety regulations of electrical systems.
- Read this manual thoroughly and understand the safety instructions related to operations.